Google ClassroomやFormsを利用する際、 「権限が必要です」と表示されたとき・・・

○ すでにお使いのアカウントがある場合、学校から配布した「い いネットのアカウント」でログインし直してください。

詳しくは、次のページをご覧ください。

Google ClassroomやFormsを利用する際、 「権限が必要です」と表示されたときの対処法 その1

 次のような画面が出たら、
 「詳細」をクリック(またはタッ プ)してください。

## 2 右上の丸いアイコンをクリック (またはタップ)してください。

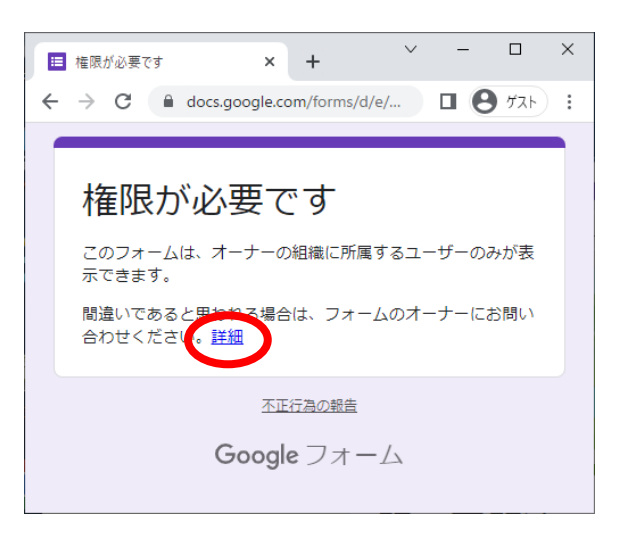

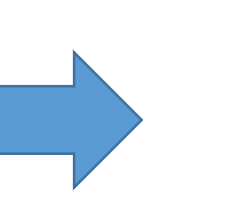

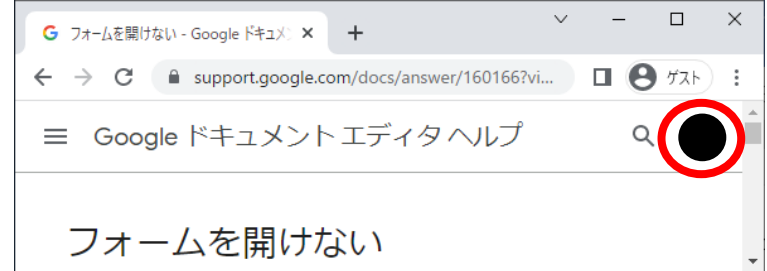

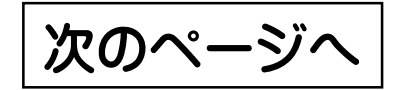

Google ClassroomやFormsを利用する際、 「権限が必要です」と表示されたときの対処法 その2

③ 「いいネットのアカウント」(xxx-xxx@e-net.nara.jp)が表示されてい る場合、クリック(またはタップ)して切り替え、フォーム等を開き直してください。

「いいネットのアカウント」が表示されて いない場合は、「別のアカウントを追加」を タップし、「いいネットのアカウント」でログ インした後、フォーム等を開いてください。

| G フォームを開けない - Google ドキュメン                                                  | × + · · · · ×                                              |
|-----------------------------------------------------------------------------|------------------------------------------------------------|
| $\leftrightarrow$ $\rightarrow$ C $\cong$ support.googl                     | e.com/docs/answer/160166?vi 🔲 😫 ゲスト :                      |
| ≡ Google ドキュメントエディタヘルプ Q HI                                                 |                                                            |
| フォームを開<br>アクセス権のない Goog<br>です」というメッセー<br>フォームを表示する<br>表示できないフォーム(<br>す。     | @gmail.com<br>Google アカウントを管理                              |
| <b>オブション 1: ファイル</b><br>フォームが職場または <sup>4</sup><br>いる場合は、Google フ<br>があります。 | <ul> <li>▶ @e-net.nara.jp</li> <li>み 別のアカウントを追加</li> </ul> |
| フォームの作成者また(<br>一例です。                                                        | すべてのアカウントからログアウトす<br>る                                     |
| 「Google フォーム<br>ーザーが開けない訳                                                   | プライバシー ポリシー ・ 利用規約                                         |